## **UA's CITI Certification Courses - General Instructions**

## **Course selections include:**

Human Subjects Laboratory Animal Welfare Responsible Conduct of Research Financial Conflict of Interest

Go to the CITI website - <u>https://www.citiprogram.org</u>

To create an account on the login screen, select <u>Register</u>. **DO NOT** select login via SSO.

- Step 1 Affiliate by typing <u>Akron</u> in the Organization box. Select The University of Akron from the drop down list. Select - <u>"Continue to Step 2"</u>
- Step 2 Provide your name and email address.
- Step 3 Create a Username and Password these are not related to your UA ID or password.
- Step 4 Answer demographic questions. "Choose not to answer" is an option for all questions.
- Step 5 2 additional questions 1) Are you interested in receiving Continuing Education credits (you are responsible for any payment required) and, 2) Can CITI contact you to participate in research surveys.
- Step 6 Provide required contact information email address, department, role.
- Step 7 Select the course(s) you need to complete:

then Next

Select "Finalize Registration"

- You will be taken to the Main menu and the course you selected will appear in the Course box status will be "Not Started."
- Click on the course title and you will be taken to the list of course modules.
- Complete all required modules and take the quizzes.
- Once completed you can print out a completion report for your records.
- ORA will also be sent electronic notification of completion.